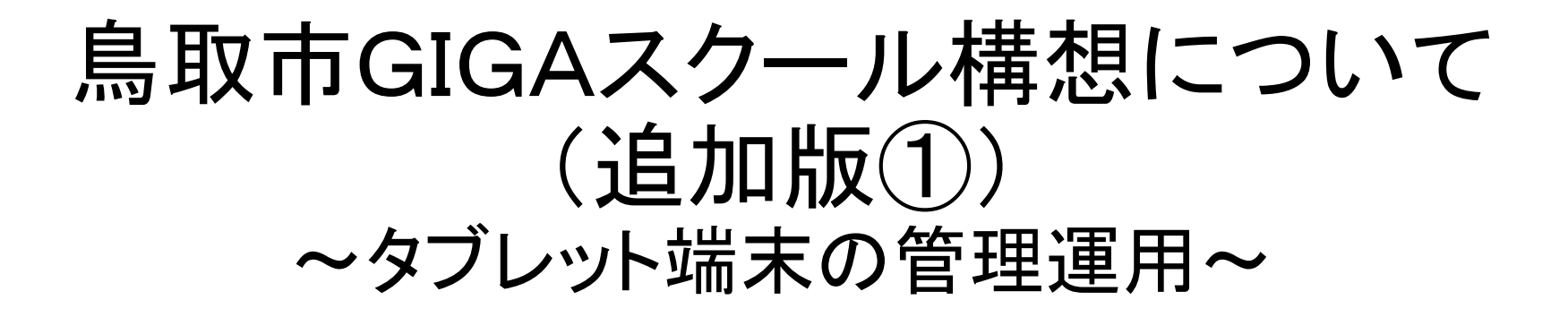

令和3年2月 鳥取市教育委員会 <目次>

| 1. | タブレット端末(iPad)・・・・・・・・・・・・・・・・・・・・・・・・・・・・・・・・・・・・                    |
|----|----------------------------------------------------------------------|
| (  | <ol> <li>3)端末、カバー、付属品 ・・・・・・・・・・・・・・・・・・・・・・・・・・・・・・・・・・・・</li></ol> |
| (  | 2)MDMによる管理・制限 ・・・・・・・・・・・・・・・・・・・・・・・・・・・・・ 6                        |
| (  | 3)端末の学年持ち上がり ・・・・・・・・・・・・・・・・・・・・・・・・ 7                              |
| 2. | アプリケーション等 ・・・・・・・・・・・・・・・・・・・・・・・・・・・・・・ 8                           |
| (  | 1)初期設定されているアプリケーション等 ・・・・・・・・・・・・ 8                                  |
| (  | 2)アプリケーション等の追加 ・・・・・・・・・・・・・・・・・・・・・・・・・ 8                           |
| (  | 3)アプリケーション等追加の流れ ・・・・・・・・・・・・・・・・・・・・・・・・・・・・ 9                      |
| (  | 4)ホーム画面の構成 ・・・・・10                                                   |
| 3. | タブレット端末の保管・充電 ・・・・・・・・・・・・・・・・・・・・・・・・・・・・・・・・・・・                    |
| 4. | Googleアカウント ・・・・・12                                                  |
| 5. | タブレット端末使用規定(案)について ・・・・・・・・・・・・・・・・・・・・・・・・・・・・・・・・・・・・              |
| 6. | タブレット端末活用のルール(案)について ・・・・・・・・・・・・14                                  |
|    | 鳥取市GIGAスクール構想に関する問合せ ・・・・・・・・・・・15                                   |

導入端末「iPad 第8世代」(2020モデル Wi-Fiタイプ 32GB)

- (1) 端末、カバー、付属品
- □児童生徒1人1台用タブレット端末、教員用端末としてiPadを導入します。
- □小・義務教育学校3年生以上用の端末には、キーボードつきのカバーがついています。(教員用も同様)
- □小・義務教育学校1、2年生用の端末には、耐衝撃防水カバーがついており、キーボードはありません。
- □端末にはカバーがついていますが、落としたり、水に濡らしたりしないよう気をつけてください。
- ロ端末の電源を入れると、すぐに使うことができます。
- P2~5「iPadかんたんスタートガイド」(教員用・児童生徒用)を必要に応じて配付し、活用してください。

# 鳥取市GIGAスクール構想 iPadかんたんスタートガイド(教員用)

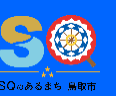

#### 1 各部位の説明

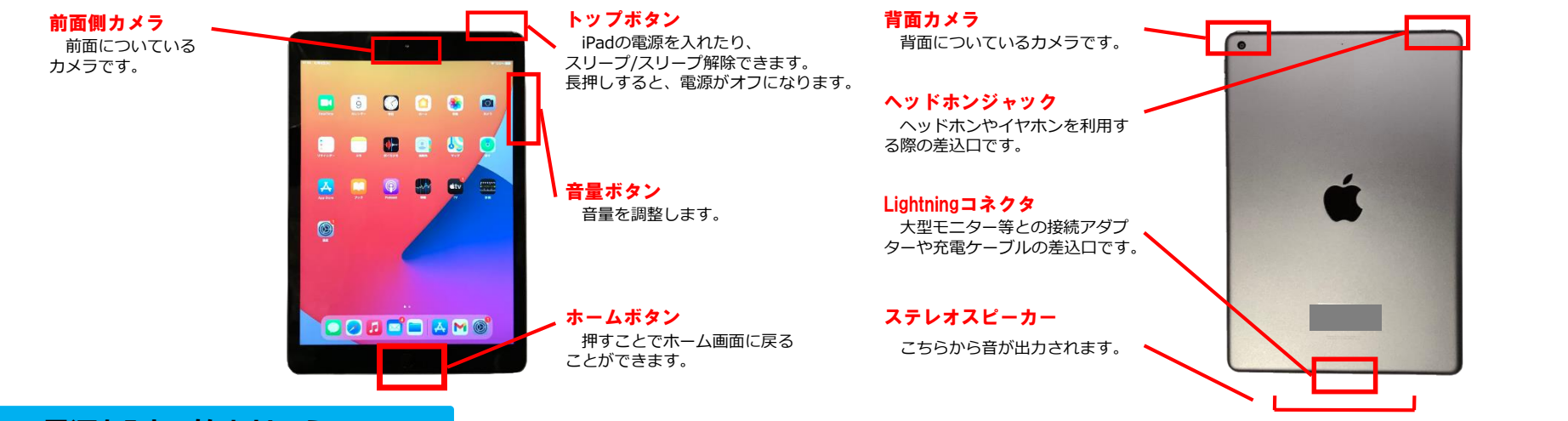

#### 2 電源を入れて始めましょう!

トップボタンを2~3秒
 長押しします。

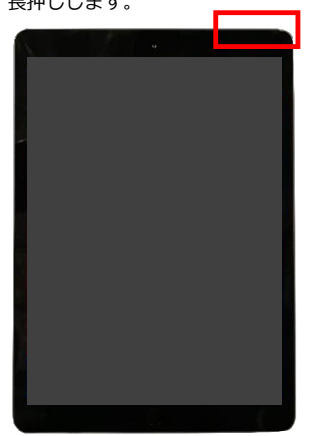

リンゴのマークが表示されます。
 ※次の画面に切り替わるまで時間がかかる場合があります。

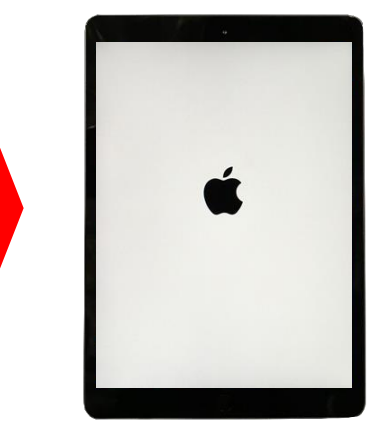

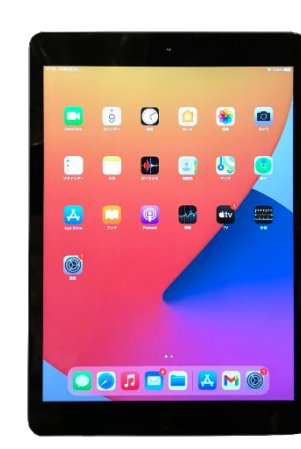

3. ホーム画面が表示されました。

### もっと知りたい!

教員向けのサポートサイトを ご覧ください。

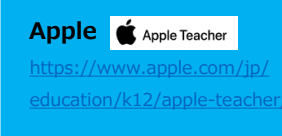

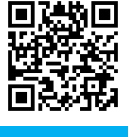

Google For Education
https://edu.google.com/
intl/ja\_ALL/products/
gsuite-for-education/

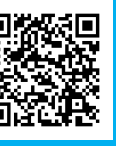

# 鳥取市GIGAスクール構想 iPadかんたんスタートガイド(教員用)

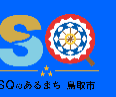

#### 3 アプリを利用しましょう!

4

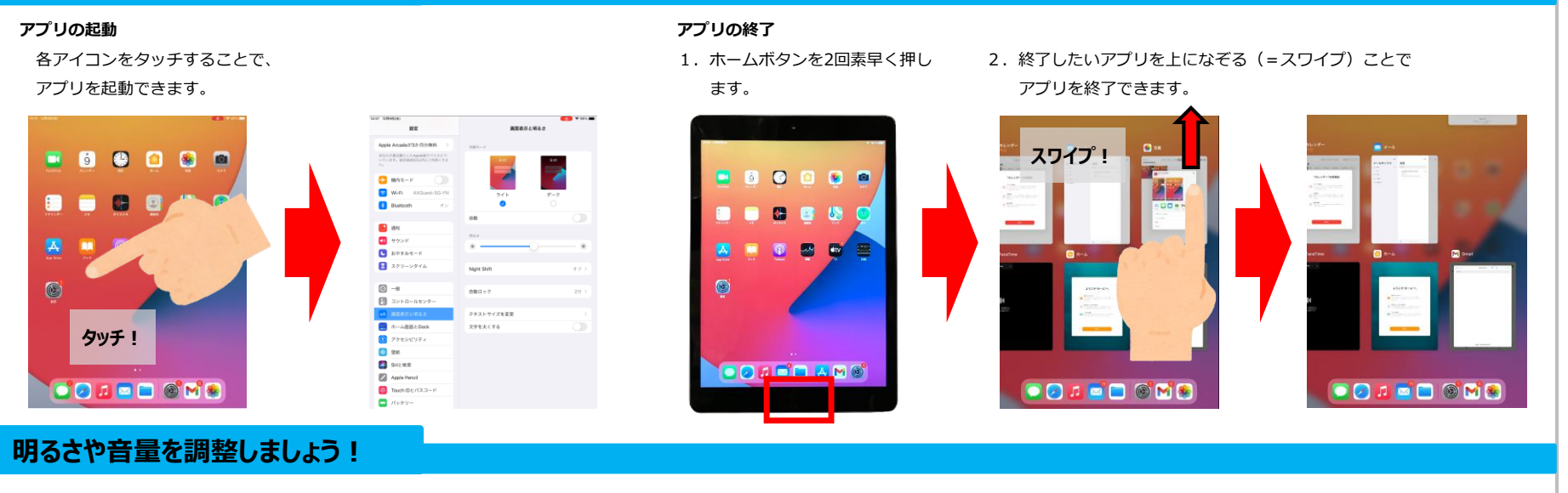

 1. 画面の右上隅から下になぞる(=スワイプ)ことで、
 コントロールセンターが起動します。

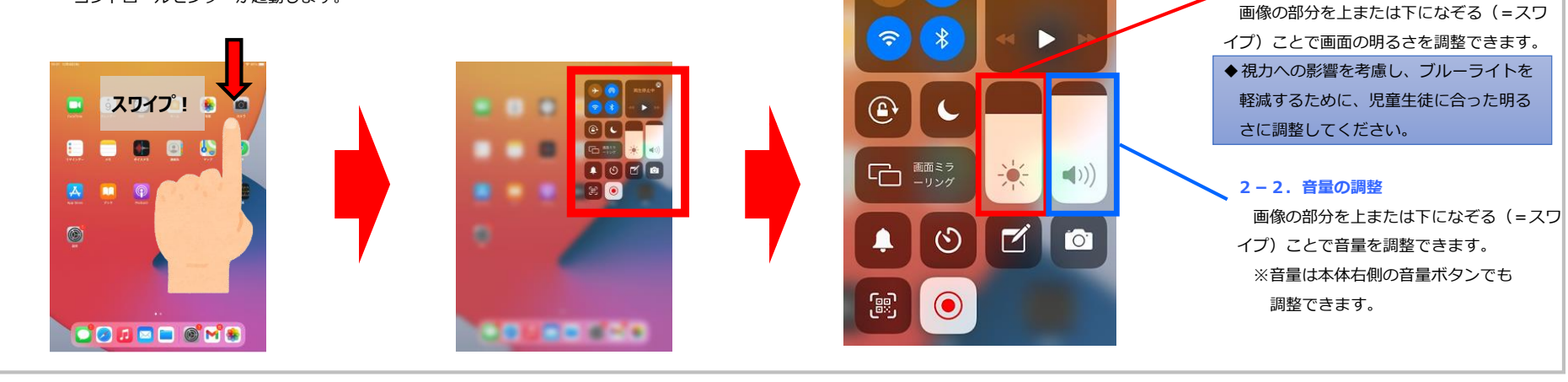

2-1. 明るさの調整

再生停止中

# とっとりし ぎが こうそう あいぱっど 鳥取市GIGAスクール構想 iPadかんたんスタートガイド(児童生徒用)

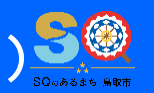

#### 1 各部位の説明

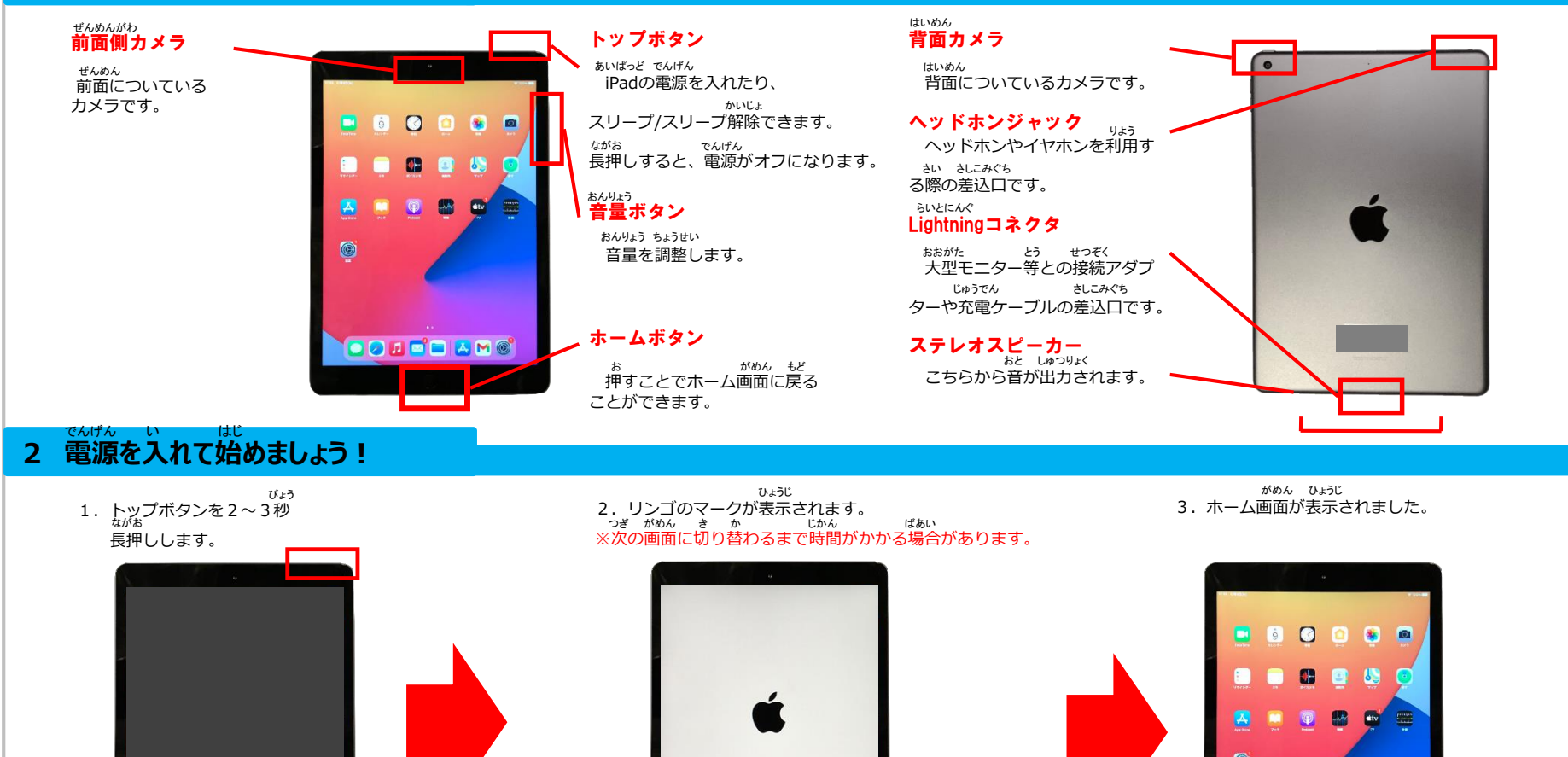

🖸 🖉 🗖 🖬 🖪 M 🎯

#### とっとりし ぎが こうそう あいぱっど 鳥取市GIGAスクール構想 iPadかんたんスタートガイド(児童生徒用)

#### 3 アプリを利用しましょう!

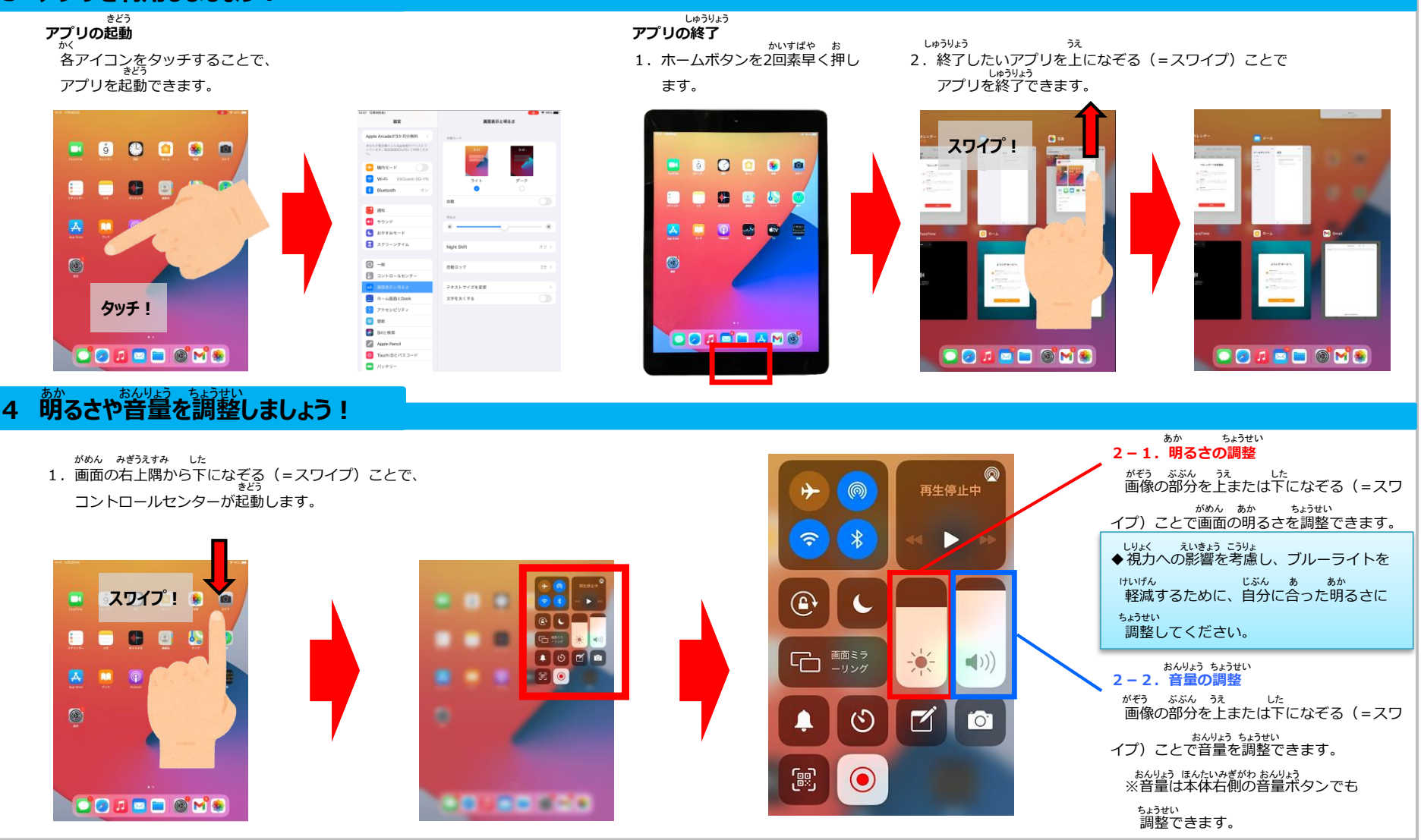

# <u>タブレット端末(iPad)</u>

- (2) MDMによる管理・制限
- □鳥取市の全ての端末を一括で管理するために、MDM(Mobile Device Management:モバイルデバイス管理)を導入しています。
   MDMは教育委員会と委託業者で設定、管理運用を行います。
   学校で設定変更等は行いません。
- □個々の端末にはApple IDを設定せず、全ての端末をMDMで管理します。iCloudは使用しません。
- □指紋認証によるTouch IDや画面ロックを解除するパスコードを設定することはできません。
- □初期設定してあるアプリケーション等以外に追加を希望する場合は、市教委に「(様式1)アプリケーション追加希望申請書」を提出してください。市教委内での審査を経て、アプリケーション等をMDMで配信します。
- □自動OSアップデートは行いません。原則としてMDMで管理し、 委託業者がOSアップデートを行います。手動で行うこともできま すが、OSアップデートには数十分から数時間を要するので、日 中にOSアップデートをすると授業で使えない恐れがあり、おすす めしません。

# <u>レタブレット端末(iPad)</u>

(3) 端末の学年持ち上がり
 □令和2年度は試用期間とし、端末の学年持ち上がりを行いません。
 □令和3年度から、原則として、学年を持ち上がって使用します。
 <端末持ち上がり例>

| 学年/年度 | 令和3年度 | 令和4年度 | 令和5年度 | 令和6年度 |                                 |
|-------|-------|-------|-------|-------|---------------------------------|
| 中3·義9 | Ι     | н     | G     | I     | キーボード付き端末を                      |
| 中2·義8 | н     | G     | Ι     | н     | → 3年間のサイクルで使                    |
| 中1·義7 | G     | I     | н     | G     | 用します。                           |
| 小6·義6 | F     | E     | D     | С     | │ ┐                             |
| 小5·義5 | E     | D     | С     | F     | キーボード付き端末を                      |
| 小4・義4 | D     | С     | F     | E     | ー 4年間のサイクルで使<br>用します。           |
| 小3・義3 | С     | F     | E     | D     |                                 |
| 小2・義2 | В     | Α     | В     | Α     | 耐衝撃防水カバー付き                      |
| 小1·義1 | А     | В     | А     | В     | 「「「「「端末を2年間のサイク」<br>「」「ルで使用します。 |

※義務教育学校3~9年は、各校の教育課程に合わせて持ち上がり方を工夫してください。

● 3月末に次年度児童生徒数に合わせて、各校の端末台数を調整します。

30

# <u>2 アプリケーション等</u>

(1) 初期設定されているアプリケーション等について・端末導入時には、下記のアプリケーション等が初期設定されています。

| Apple 純正   | G Suite 関連       | その他アプリ・Webペー         | ·ジ等               |
|------------|------------------|----------------------|-------------------|
| Safari     | Google           | YouTube              | Quizlet           |
| Keynote    | Google Chrome    | NHK for School       | Kahoot!           |
| Pages      | Google ドライブ      | Adobe Acrobat Reader |                   |
| Numbers    | Google スプレッドシート  | GeoGebra 関数グラフ       | <webページ></webページ> |
| カメラ        | Google ドキュメント    | GeoGebra 幾何          | Scratch           |
| 写真         | Google スライド      | GeoGebra 空間図形        | プログル              |
| メモ         | Google Meet      | トーハクなび               | Hour of Code      |
| マップ        | Google Classroom | 花丸フォーム               | 「すらら」ログインページ      |
| AirDrop    | Google Earth     | モーションショット            |                   |
| GarageBand | Google カレンダー     | Skitch               | <アプリ配信>           |
| iMovie     | Gmail            | CMV edu              | Jamf Self Service |
| 時計         | Google Chat      | Viscuit              |                   |
| ボイスメモ      | Jamboard         | ピョンキー                |                   |
| ファイル       | Google 翻訳        | ScratchJr.           |                   |
| 計測         | Google Form      | micro:bit            |                   |
| 設定         | Google サイト       |                      |                   |

(2) アプリケーション等の追加について

・アプリケーション等の追加を希望する場合は、(別紙 様式1)アプリケーション追加申請 書を市教育センターに送付してください。審査後、MDM(端末管理ソフト)で配信します。

# 2 アプリケーション等

(3) アプリケーション等追加の流れ

①学校で追加を希望するアプリケーション等を申請

・(別紙 様式1)アプリケーション等追加申請書を市教育センターに送信

※学校業務システムC4th個人連絡で送信してください

## ②市教委で審査・認可

・学習の質、効果の向上及び学習内容の定着に有益なものであること
 ・無料アプリかつ信頼できるものであること

③MDMでアプリケーション等を配信

・MDMで全ての端末に一斉配信(学校でのインストール不要)

・Self Serviceアプリに配信(学校でインストールが必要)

# <u>2 アプリケーション等</u>

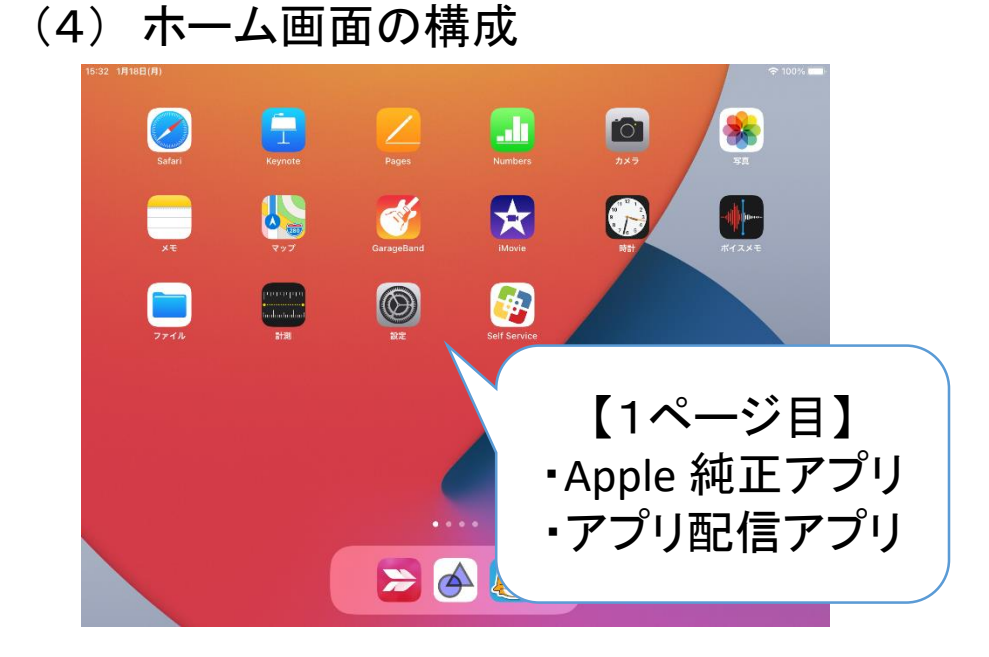

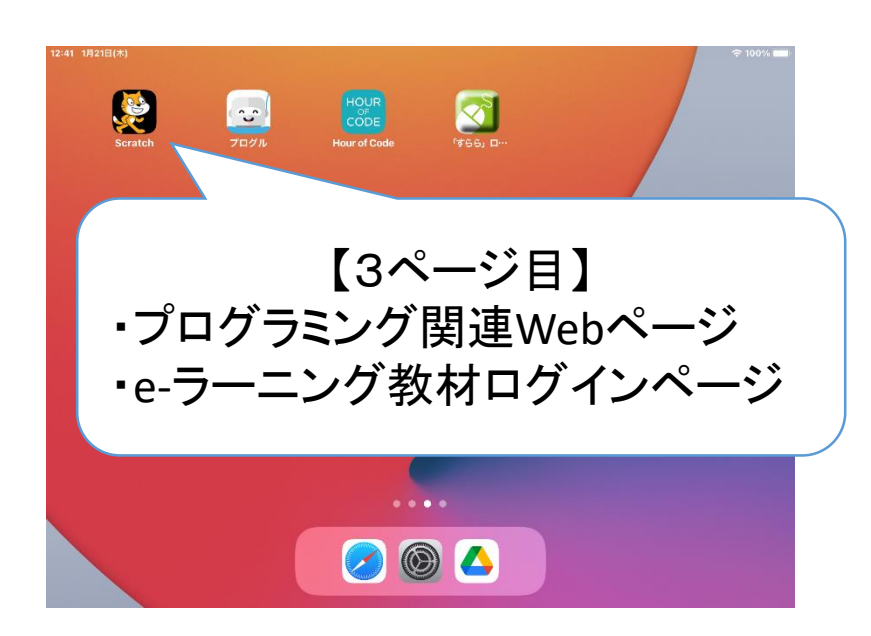

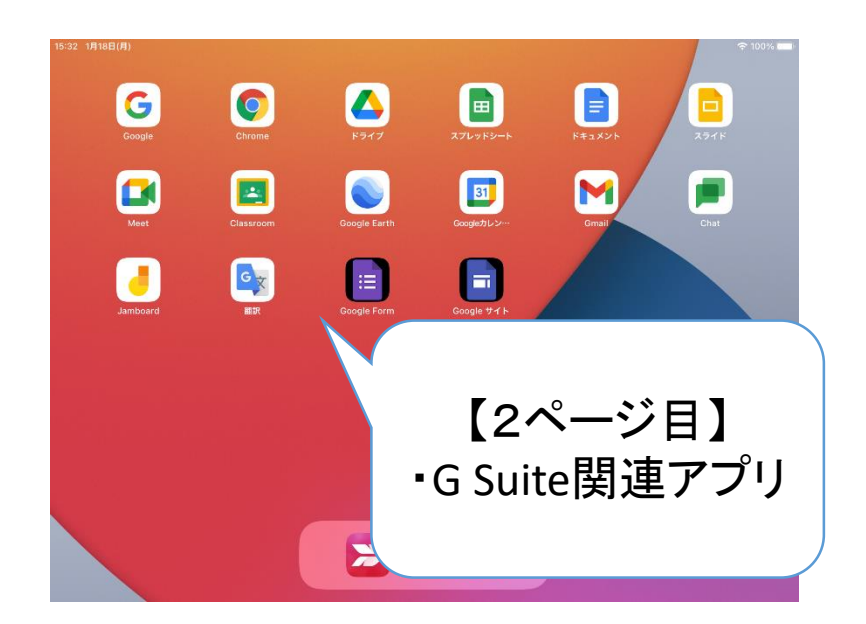

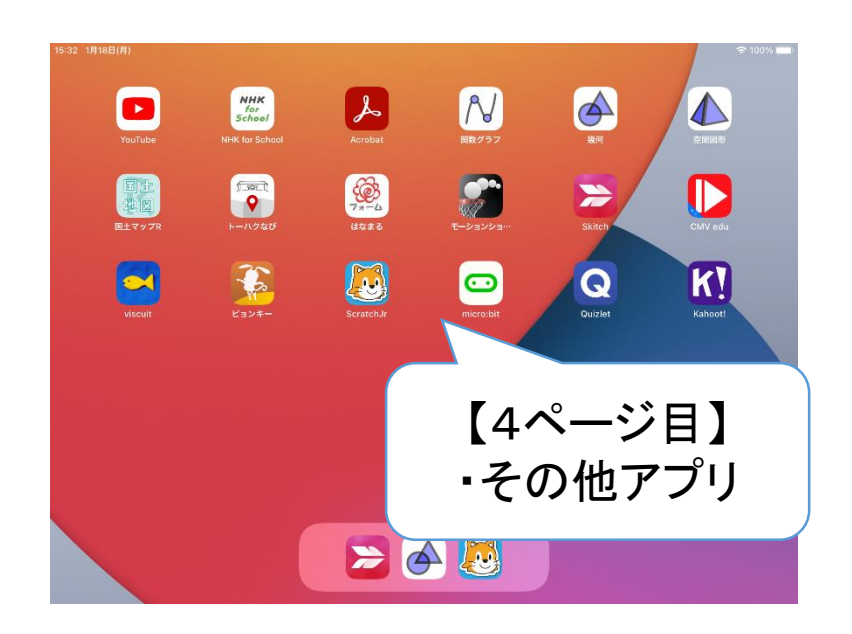

# <u>3 タブレット端末の保管・充電</u>

- □タブレット端末は、日常的に使用するので、児童生徒は、登校後、 電源キャビネットからタブレット端末を取り出し、自分の机の引き 出し等に入れて、すぐに使用できるようにします。
- □児童生徒は、下校の際、タブレット端末を電源キャビネットの充電 ケーブルに接続して帰ります。
- □教室移動の際の対応は、各校の実態に応じて判断してください。
- □電源キャビネットに保管されたタブレット端末の充電は、タイマー 制御による輪番制で夜間に行われます。(日中は充電できない仕 様です。)
- □充電ケーブルは、電源キャビネットに接続して使用します。電源 キャビネットから外しても使えますが、紛失や破損しないよう気を つけてください。
- □児童生徒が端末を収納して下校した後、電源キャビネットを施錠 するようにしてください。(翌朝、解錠してください。)
- □<u>教員用端末は、職員室で保管、充電</u>してください。

4 Googleアカウント

 □Googleアカウントを教員と児童生徒一人一人に配付します。
 □児童生徒用のGoogleアカウントは、令和2年度は試験的に使用 するもので、令和3年度4月に本番用アカウントを配付します。
 □教員用アカウントは、令和2年度から本番用として使用できます。
 □Google Classroom や Google Meet等のアプリを使用するので、ま

□パスワードは、8文字以上で、必ず数字や文字を組み合わせて設定してください。

■配付したGoogleアカウントや変更したパスワードは、原則として、 各自で管理します。

□小・義務教育学校1、2年生や3、4年生については、児童がアカ ウントやパスワードを忘れたときに対応できるように、担任がアカ ウントやパスワードを保管しておいてもよいこととします。

□Googleアカウントの追加、修正、削除等を希望する場合は、鳥取 市教育センターに連絡してください。 □学校に配備するタブレット端末の使用規定については、(別紙)鳥 取市立学校タブレット端末使用規定(案)を参照ください。

□鳥取市立学校タブレット端末使用規定は令和3年3月1日から施行 する予定です。

□令和2年度内は、原則として、端末は校内のみで使用してください。

□使用規定の内容は、今後の端末の使用状況に応じて改定していきます。

- □(別紙)鳥取市立〇〇〇学校【タブレット端末活用のルール】について(案)を参考にし、各校でタブレット端末活用のルールを作成してください。
- □各校で作成したタブレット端末活用のルールは、令和3年4月中に、できるだけ早く児童生徒及び保護者に配付してください。(令和2年度内に配付しても構いません。)
- □様々な機会をとらえて活用方法について児童生徒と教職員が対 話をし、児童生徒の発達段階や各校の実態に応じたルールを創 り出してください。

鳥取市GIGAスクール構想に関する問合せ

<鳥取市GIGAスクール構想に関する問合せ>

鳥取市教育センター TEL 0857-36-6060

e-mail kyo-center@city.tottori.lg.jp

※学校業務支援システム(個人連絡)でも問合せを受け付けます。

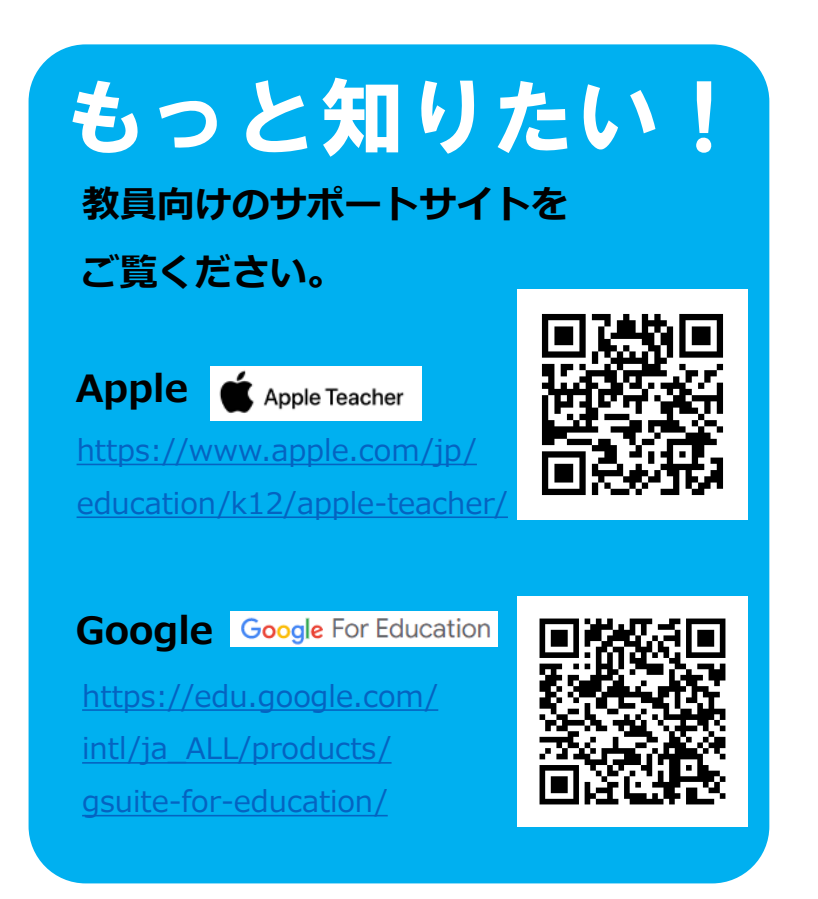

30